# **Pre-submittal Meeting**

CITY OF PHOENIX Water Services Department

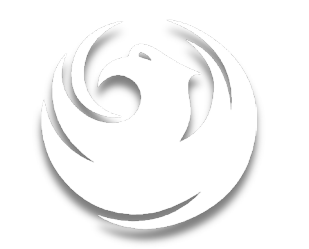

Instrumentation And Control Systems Inspection And Testing Services For Water Remote Facilities Engineering Services

PROJECT WS85400011 PROCUREPHX PRODUCT CATEGORY CODE: 92500000 RFx Number: 6000001496

November 28, 2023

# Welcome and Introductions

**Tonja Lepur, Contracts Specialist I** *Point of Contact for Submittals and RFQ Questions* Office of the City Engineer **tonja.lepur@phoenix.gov** 

(602) 256-4107

**Stephen Daras, Civil Engineer II** Water Engineering Design & Construction Management Water Services Department

Andrew Baumgardner, Civil Engineer III, PE, Team Lead Water Engineering Design & Construction Management Water Services Department Agenda

Meeting Overview

Scope of Work/Services

SOQ Evaluation Criteria / RFQ Overview

Submittal Requirements (Page Count, Disqualifications)

**Important Dates: Selection Schedule** 

Websites

ProcurePHX / RFx Electronic Submittal

### Meeting Overview

To be added to the Attendance Sheet, send an email by 5:00 PM today to <u>tonja.lepur@phoenix.gov</u> with the following:

RFX 6000001496 Attendance, your Name, Firm Name, Phone Number, and E-mail address

Sign-in sheet and PowerPoint will be posted on City of Phoenix's ProcurePHX system (RFx: 6000001496):

https://eprocurement.phoenix.gov/irj/portal

(or)

https://solicitations.phoenix.gov/

It is your responsibility as a RFQ holder to determine, prior to submittal, if any Notifications have been issued.

This is your ONLY opportunity to discuss this solicitation with City staff.

# Project Description/Background

- The City has developed electrical, instrumentation and control standards for the entire Water Services Department which are used to provide consistency in the control systems.
- > The selected consultant will be enforcing these standards on all projects.
- The areas of work are in the design phase, construction installation inspections, and commissioning testing and calibrations of the instrumentation and control systems.

# Scope of Work / Services

The selected firm will provide:

- Design support services consisting of presenting advice and technical consultations relative to installation techniques and procedures.
- Provide construction and commissioning support services.
- Support the engineer with research of existing conditions.

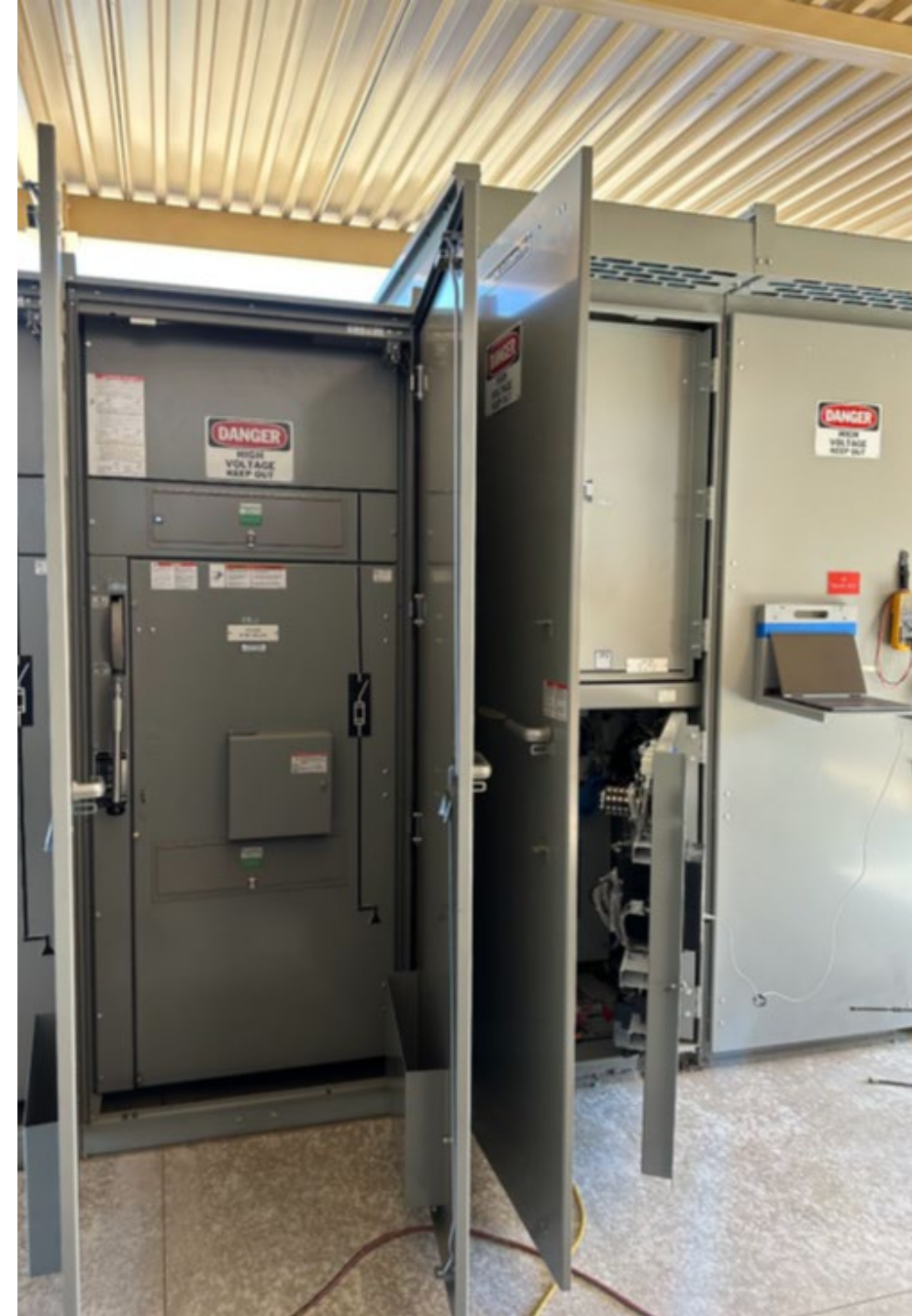

# Scope of Work / Services cont.

Services will include, but not be limited to:

- Attend design meetings
- Support the engineering consultant with the understanding of the Water Services Departments standards for EIC systems
- Perform loop tests, function testing and instrumentation calibrations
- Field observations
- ➢ Review accuracy of design and as-built P&IDs
- City staff support and troubleshooting

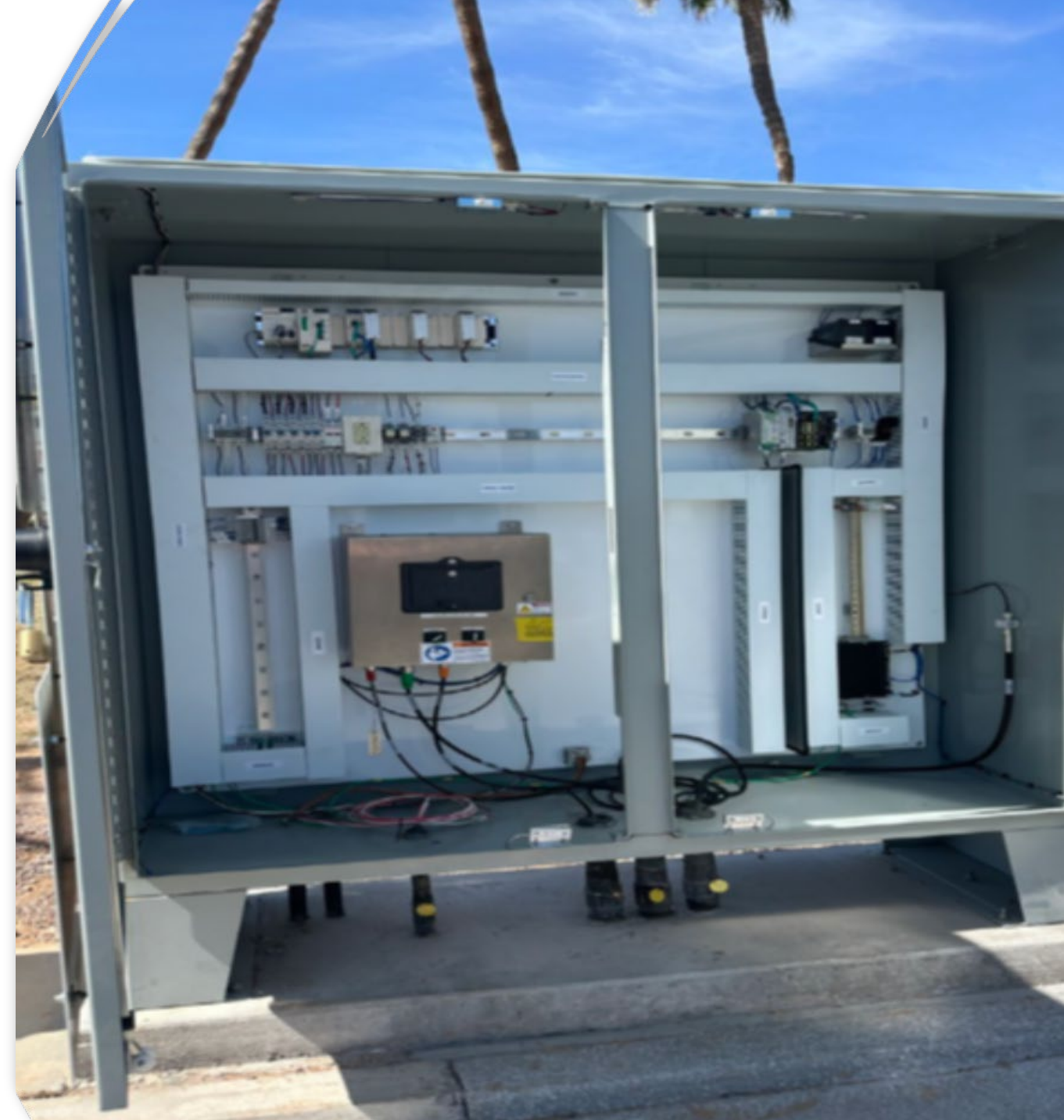

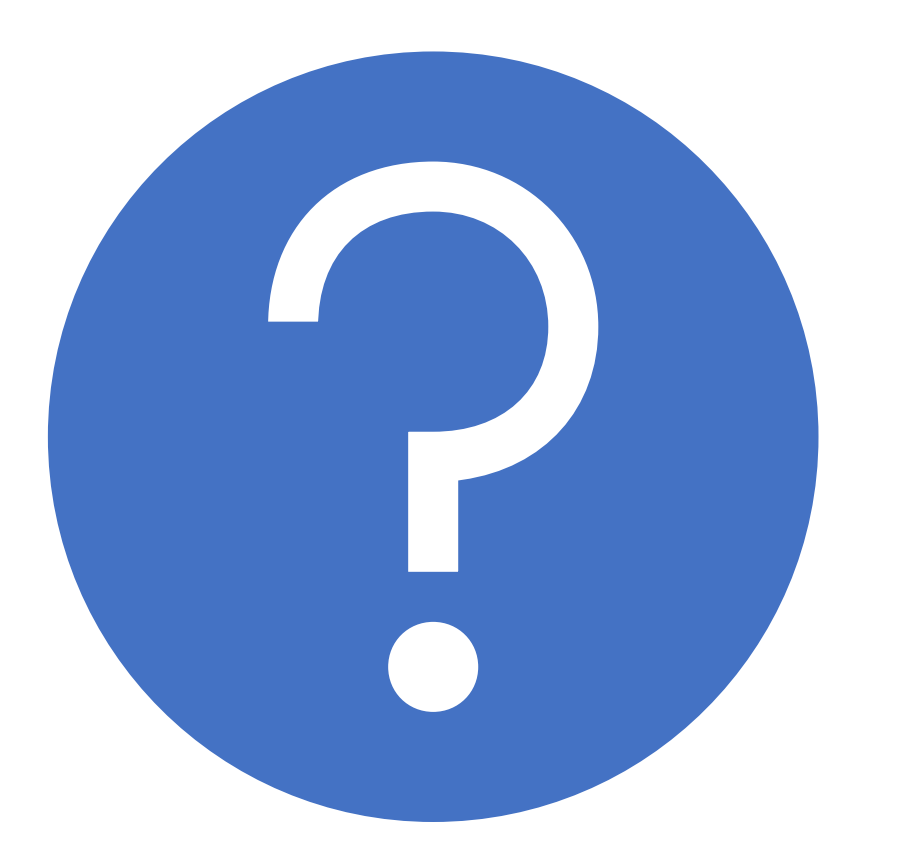

# QUESTIONS

FOR THE PROJECT MANAGER

# **SOQ Evaluation Criteria**

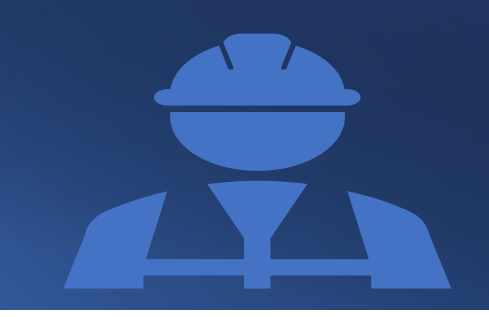

The selection of the Contractor will be based on the following qualifications:

Design Support Services Experience of the Prime Firm (max. 150 pts.) Α. Construction and Commissioning Support Services Experience of the Prime Firm (max. 150 pts.) Β. Design Support Services Experience of the Key Personnel and Subconsultants (max. 125 pts.) С. Construction and Commissioning Support Services Exp. of Key Personnel and Subconsultants (max. 125 pts.) D. **Project Understanding and Approach** (max. 300 pts.) Ε. (max. 150 pts.) Staffing Information for Key Personnel F. (max. 21 pts.\*) Reference Check G.

\*These points are in addition to the 1,000 points for the SOQ.

Maximum number of points is 1,000 Provide responses in the order listed in the RFQ Be complete, be concise

# SUBMITTAL REQUIREMENTS

#### MAXIMUM pages permitted is

<u>10 pages</u> The following will <u>NOT</u> be counted in the max page count: •Front and back covers •Information Sheet •Table of Contents

#### Grounds for disqualification:

- Failure to submit <u>electronically</u> through the ProcurePHX online portal by the due date and time
- Submit under the wrong RFx number
- Violating "Contact with City Employees" policy

Submit One (1) page <u>Information Sheet</u>: project title/number; RFx number; firm name, address, phone number, vendor number; project contact person name, title, email address and signature. Do not include any additional information.

Paper Size 8½" x 11"; Font size no less than 10 pt. May submit portrait or landscape.

Each page containing resumes, evaluation criteria, and additional content will be counted toward the maximum page limit.

Pages that have project photos, charts and/or graphs will be counted toward the maximum page limit noted above.

### SELECTION PROCESS

Each SOQ will be evaluated according to the evaluation criteria in the RFQ.

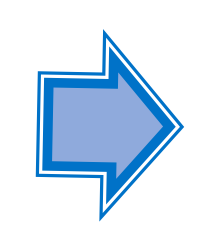

Up to 1 consultant will be selected.

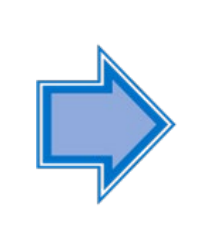

A contract will be executed upon completion of negotiations of contract terms and City Council approval.

|               |                | Event:                 | Date:              |
|---------------|----------------|------------------------|--------------------|
|               |                | Pre-submittal meeting  | November 28, 2023  |
| Impo<br>Dat   | ertant<br>tes: | SOQs Due               | December 8, 2023   |
| Selec<br>Sche | ction<br>dule  | Selection Notification | Late December 2023 |
|               |                | Scope of Work Meeting  | Mid January 2024   |

# Procurement Website

https://www.phoenix.gov/streets/procurement-opportunities/

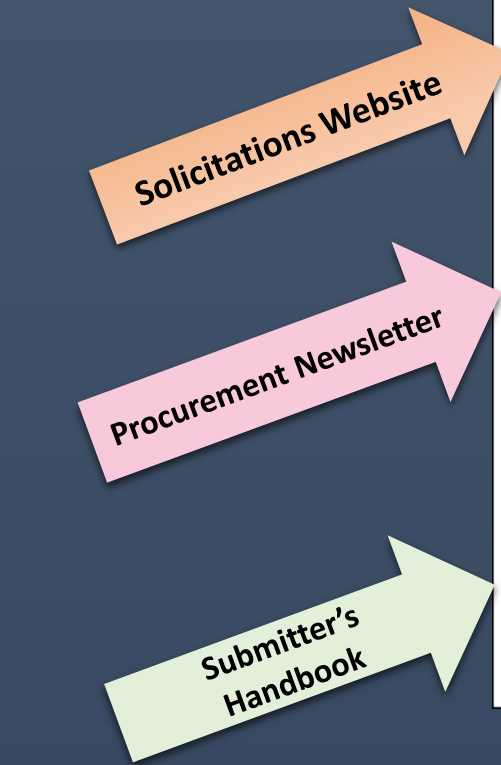

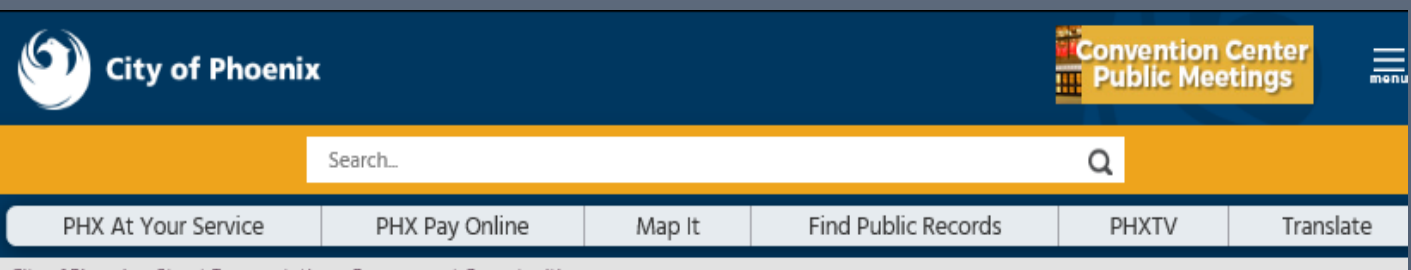

City of Phoenix > Street Transportation > Procurement Opportunities

#### Consulting & Construction For Capital Improvement Programs

Design and Construction Procurement coordinates the contracting process for capital improvement projects using Design-Bid-Build, Job Order Contracting, Design-Build, and Construction Manager at Risk project delivery methods. The section handles all aspects relating to the contracting process from advertisemer through contract award and execution under A.R.S. Title 34 and the direction of the City Engineer.

\*EFFECTIVE MONDAY, MARCH 11, 2019 ALL DESIGN AND CONSTRUCTION PROCUREMENT WEB PAGE LINKS NOW DIRECT TO THE MAIN CITY OF PHOEN SOLICITATIONS PAGE.

Current Opportunities – Request for Qualifications, project plans, and specifications for projects that are currently available, as well as project amendments, notifications, plan holders list, pre-bid or pre-submittal sign-in sheets and PowerPoint presentations.

Project Interviews – Firms recently short-listed to participate in interviews for professional services and construction opportunities, as well as firms short-listed for 2-Step procurement processes.

Bid Results and Project Selections - Preliminary and final bid results are for Design-Bid-Build procurement opportunities. Preliminary bid results do not reflect the responsiveness or responsibleness of any received bids. Project Selections identify firms to be awarded professional services and construction opportunitie with the City.

Subscribe to Procurement Newsletter – Register to be on the distribution list for the free weekly newsletter that advertises design and construction opportunities.

In an effort to decrease paper costs, Design and Construction Procurement will place all construction plans, specifications, and addendum/notificatior on the City of Phoenix website for downloading. Interested parties can download the information and print at their own offices or copy the informatio to a disk and take to any reprographics company of their choice.

Other Useful Resources

🗟 Protest Policy

Submit Protest to City Clerk

Submitter's Handbook

Public Records Request

SBE/DBE Directory

# City of Phoenix Solicitations Website

- 1. Project-specific RFQs, Notifications, Sign-in Sheets, PowerPoint Presentations
- 2. Link to "Tabulations, Awards and Recommendations" web page
- https://solicitations.phoenix.gov

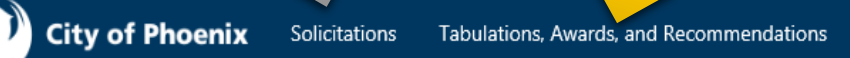

#### Solicitations

The City of Phoenix is committed to the principles of open competition and fairness for the procurement of goods and services. Working with customers, the City strives to ensure that our community receives the best value for the tax dollars that are expended.

The following is a list of all formal solicitations estimated to cost \$100,000 or more available for open competition. The list is inclusive of all formal solicitations issued by all City Departments for goods and services and for A.R.S Title 34 professional and construction services through the Office of the City Engineer. Please read the solicitation for submission instructions and requirements.

For information about the results of recent solicitations, visit the Tabulations, Awards, and Recommendations web page.

Search and Filter Options:

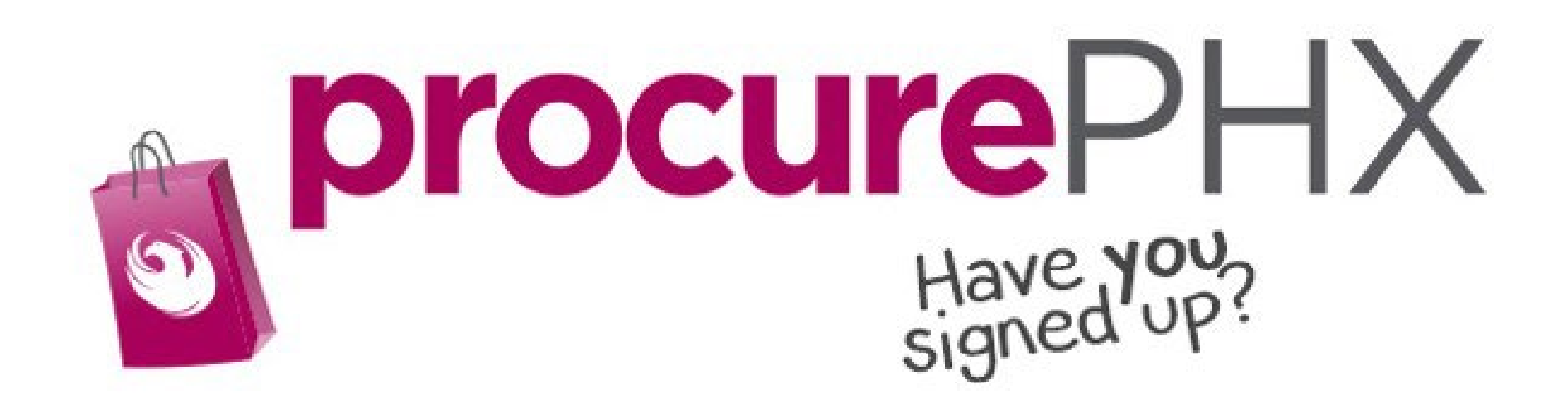

Brief overview for online submissions

### **RFx Hints & Tricks**

### **RFx Overview**

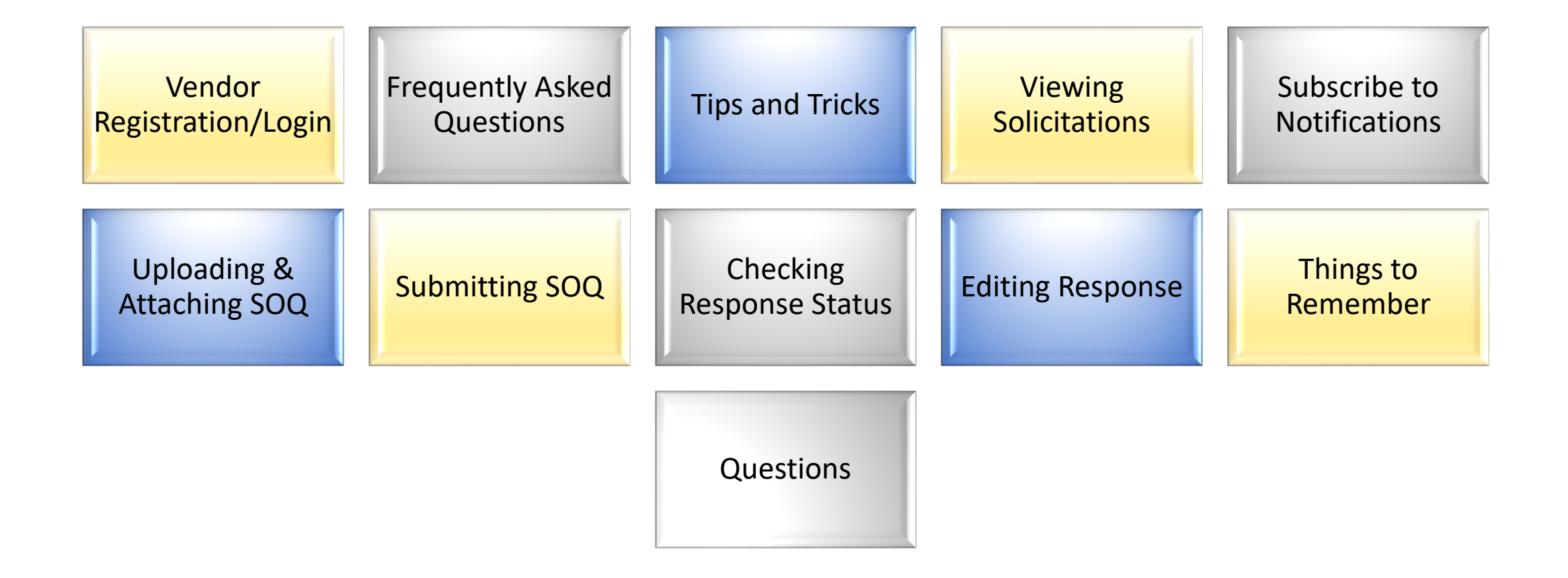

# Registration

# **REGISTRATION HELP**

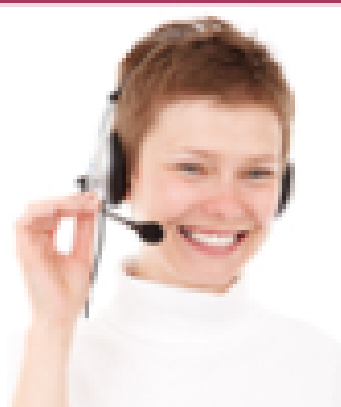

Call Help Desk (602) 262-1819

#### Email Help Desk vendor.support@phoenix.gov

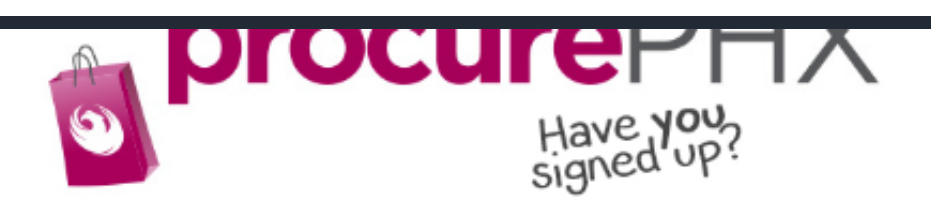

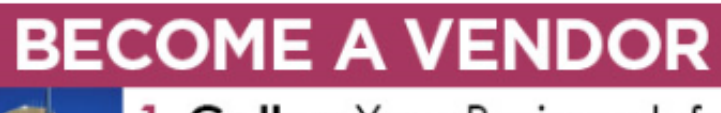

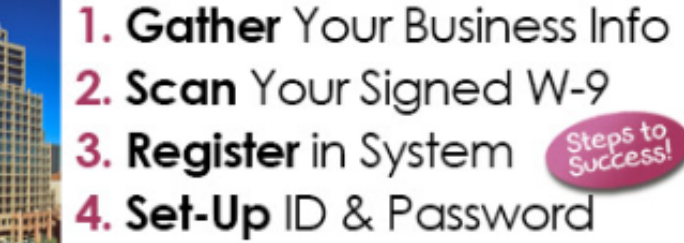

To do business with the city you must register in **procurePHX**. To register, you must have a signed, scanned copy of your W-9. **Need Help?** Email **vendor.support@phoenix.gov** or call (602) 262-1819.

| Instructions     | > |
|------------------|---|
| Registration     | > |
| ProcurePHX Login | > |

All Firms **MUST** be registered in the Vendor Management System **PRIOR TO** submitting a Proposal

<u>New Firms</u> – After registering, the City will send an e-mail with a vendor **number** in approximately two days

Information on how to register with the City is available at:

#### https://www.phoenix.gov/finance/vendorsreg

# Login to ProcurePHX

If your firm is already registered with the City of Phoenix's ProcurePHX system, visit <u>https://eprocurement.phoenix.gov/irj/portal</u> to login and access the electronic solicitation

Product Category Code is: **92500000** RFx (Event) Number is: **6000001496** 

Note: The **VENDOR NUMBER** is to be included on the cover of the Statement Of Qualifications

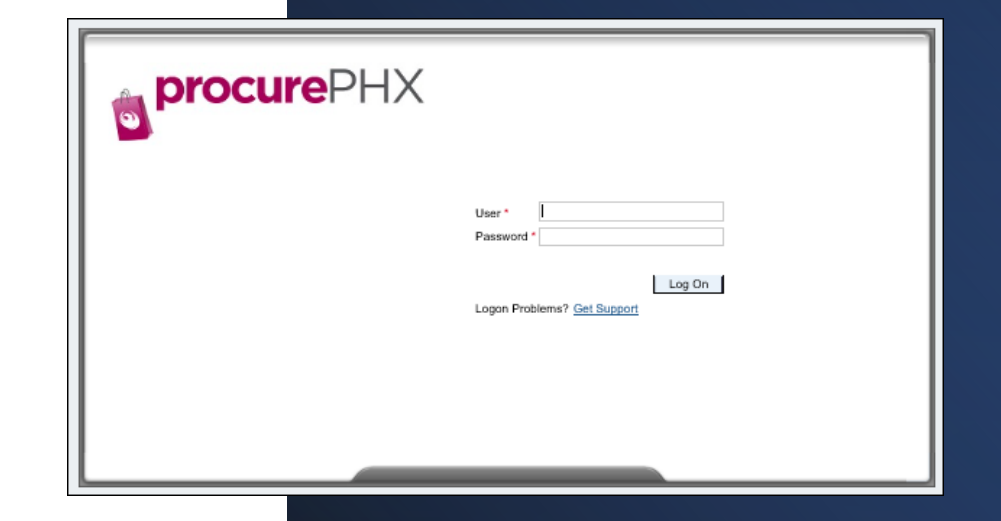

# **RFx Home Screen**

Once you are logged in to the ProcurePHX portal:

Select **RFx and Auctions** tab on the top Ribbon

You will be taken to the **RFx Overview** (Event) Page

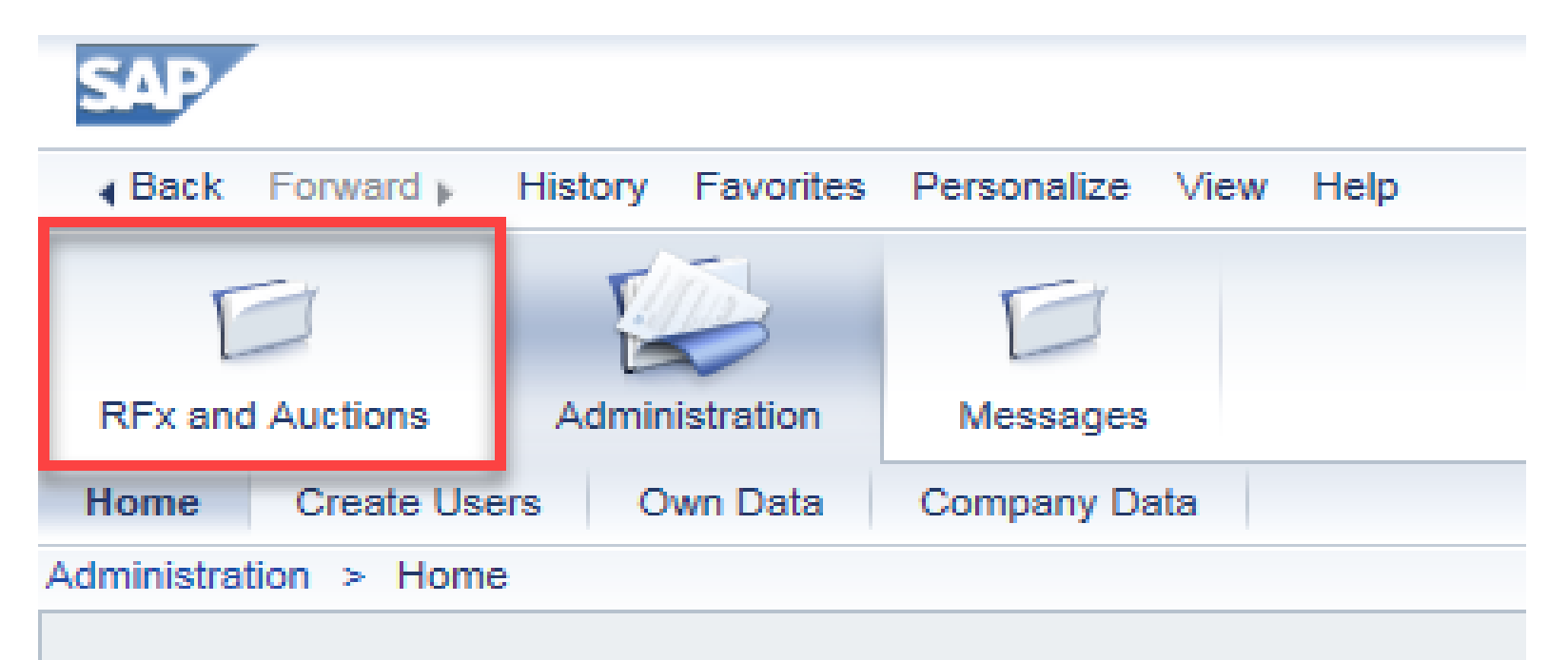

Thank you for your interest in becoming a vendor in th As a Vendor Administrator for your company you have

# **Finding Solicitations**

- Click the Refresh Button on the RFx Overview (Event) Page to see the most current information.
- Find the solicitation you'd like to view from the list, by RFx (Event) Number.
- For this solicitation, your RFx (Event) Number is: 600001496

|    | K                                                                                                    |                                                            | 3         | E E                 |                   |                   |            |           |               |         |       |
|----|----------------------------------------------------------------------------------------------------|------------------------------------------------------------|-----------|---------------------|-------------------|-------------------|------------|-----------|---------------|---------|-------|
| R  | Ex and Auctions Administration Messages                                                                        |                                                            |           |                     |                   |                   |            |           |               |         |       |
| Οv | ervie                                                                                                    | ew                                                         | -         |                     |                   |                   |            |           |               |         |       |
|    | RFx and Auctions > Overview > RFx and Auctions                                                                 |                                                            |           |                     |                   |                   |            |           |               |         |       |
|    |                                                                                                    |                                                            |           |                     |                   |                   |            |           |               |         |       |
|    |                                                                                                    | Active Queries                                             |           |                     |                   |                   |            |           |               |         |       |
|    | eRFxs All (7) Published (1) Ended (0) Completed (0)<br>eAuctions All (0) Published (0) Ended (0) Completed (0) |                                                            |           |                     |                   |                   |            |           |               |         |       |
|    | eRFxs - All                                                                                                    |                                                            |           |                     |                   |                   |            |           |               |         |       |
|    |                                                                                                    | <mark>⊧</mark> S                                           | how Qui   | ck Criteria Mainter | ance              |                   |            |           |               |         |       |
|    |                                                                                                    | Vie                                                        | ew: [Star | ndard View]         | Create Respo      | nse Display Event | Display Re | sponse    | Print Preview | Refresh | Ex    |
|    |                                                                                                    | Ē                                                          | Event N   | lumber              | Event Description |                   |            | Event Typ | e             | Event   | t Sta |
|    |                                                                                                    | 6000000583 PHX-19-R-ZCIP-63-000004-001 RFx for CIP Publish |           |                     |                   |                   |            | shed      |               |         |       |

# **View Selected Solicitation**

- 1. Click the gray box next to the RFx (Event) Number you'd like to view.
- 2. Click **Display Event**

This will open a new window to view the selected RFx

\*If you don't see the new window, check your **POP-UP BLOCKER**.\*

| RFx and Auct | ions Administration       | Messages                                 |  |  |  |  |
|--------------|---------------------------|------------------------------------------|--|--|--|--|
| Overview     |                           |                                          |  |  |  |  |
| RFx and Au   | ictions > Overview > F    | RFx and Auctions                         |  |  |  |  |
|              |                           |                                          |  |  |  |  |
| Activ        | ve Queries                |                                          |  |  |  |  |
| e            | RFxs All (7) Published    | (1) Ended (0) Completed (0)              |  |  |  |  |
| eAuc         | tions All (0) Published   | (0) Ended (0) Completed (0)              |  |  |  |  |
| eRF          | cs - All                  |                                          |  |  |  |  |
| ► Sh         | ow Quick Criteria Mainter | nance 2                                  |  |  |  |  |
| Vie          | w: [Standard View]        | Create Response Display Event Display Re |  |  |  |  |
|              | Event Number              | Event Description                        |  |  |  |  |
|              | <u>5000000583</u>         | PHX-19-R-ZCIP-63-000004-001              |  |  |  |  |
|              | 600000578                 | 8 PHX-19-R-ZCIP-84-000001                |  |  |  |  |

# Would you like updates on this solicitation?

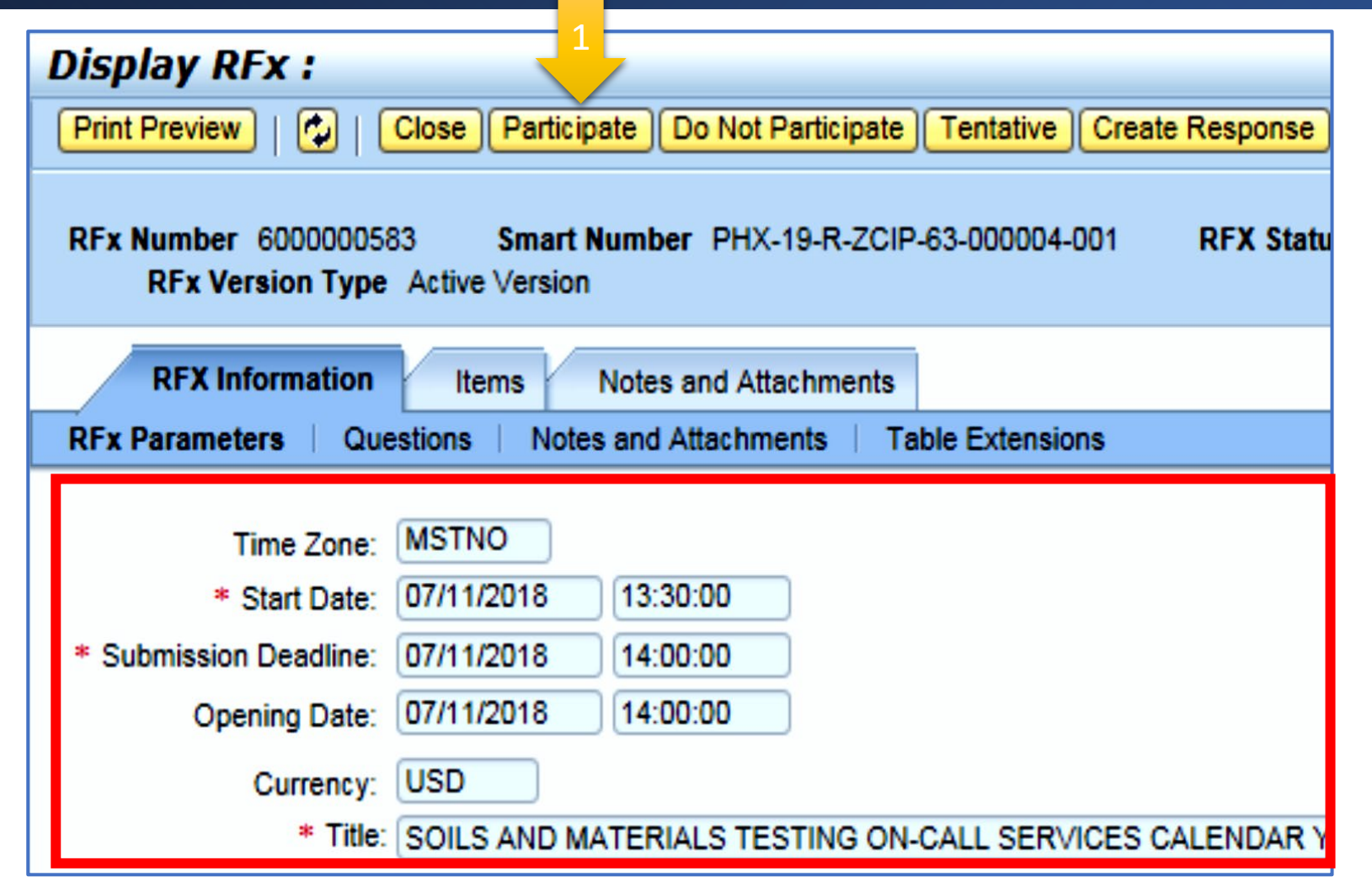

Update your **Participation Status** accordingly

- 1. Click **Participate**. This will ensure you to get email notifications regarding your RFx Event, i.e. Notifications, New Attachments.
- 2. Review **RFx Information** Tab for Start/Due dates/ Title of Solicitation

# Do you want to submit for this solicitation?

- 1. Click Create Response
- 2. Review Notes and Attachments Tab for the RFQ, Pre-Submittal Presentation, Attendance Sheet, and Notifications, etc.

| Display RFx :                                                          |                                                       |                               |              | 1          | _             |              |
|------------------------------------------------------------------------|-------------------------------------------------------|-------------------------------|--------------|------------|---------------|--------------|
| Print Preview                                                          | Close Do Not Pa                                       | rticipate Ten                 | tative Creat | e Response | Questions and | Answers (    |
| 📕 You have been registere                                              | d. You will be infor                                  | med of RFx cha                | anges        |            |               |              |
| RFx Number 600000058<br>RFx Version Type                               | 33 Smart Nur<br>Active Version                        | nber PHX-19-                  | R-7 5-00     | 00004-001  | RFX Status    | Published    |
| RFX Information<br>RFx Parameters   Que                                | Items No<br>estions   Notes a                         | tes and Attach                | ments        | ktensions  |               |              |
| Time Zone:<br>* Start Date:<br>* Submission Deadline:<br>Opening Date: | MSTNO<br>07/11/2018 1<br>07/11/2018 1<br>07/11/2018 1 | 3:30:00<br>4:00:00<br>4:00:00 |              |            |               |              |
| Currency:<br>* Title:                                                  | SOILS AND MATE                                        | ERIALS TESTI                  | NG ON-CALL   | SERVICES C | ALENDAR YEA   | ARS 2019 - ) |

# How to upload your SOQ:

| Create RFx R                    | esponse                               |                             |                            |                                  |
|---------------------------------|---------------------------------------|-----------------------------|----------------------------|----------------------------------|
| Submit   Read Or                | nly Print Preview                     | Check Close                 | Save Export                | Import Questions and             |
| 🦺 Time zone MSTAZ               | is not valid in countr                | y US (several po            | ssibilities) - Disp        | lay Help                         |
| RFx Response Nur<br>RFx Respons | nber 7000000157<br>se Version Number  | RFx Numbe<br>Active Version | r 6000000583<br>RFx Versio | Status In Process<br>on Number 2 |
| RFx Informati                   | on Items                              | Notes and Atta              | chments                    | Summary Tracking                 |
| ✓ Notes Add ⊿ Clear             |                                       |                             |                            |                                  |
| Assigned To                     | Category                              |                             |                            |                                  |
| Document                        | Conditions of Partic                  | ipation                     |                            |                                  |
| Document                        | RF Juction Text                       |                             |                            |                                  |
| ▼ Attachments                   | -                                     |                             |                            |                                  |
| Add Attachment                  | Add URL Edit De                       | scription Versio            | oning 🖌 Delete             | Create Qualification Prof        |
| Assigned to                     | -                                     | Category                    |                            | Description                      |
| i The table                     | i The table does not contain any data |                             |                            |                                  |

- 1. Attach SOQ by clicking Add Attachment, there will be a separate pop up window
- 2. Click Browse in the pop up window to navigate to the desired attachment document

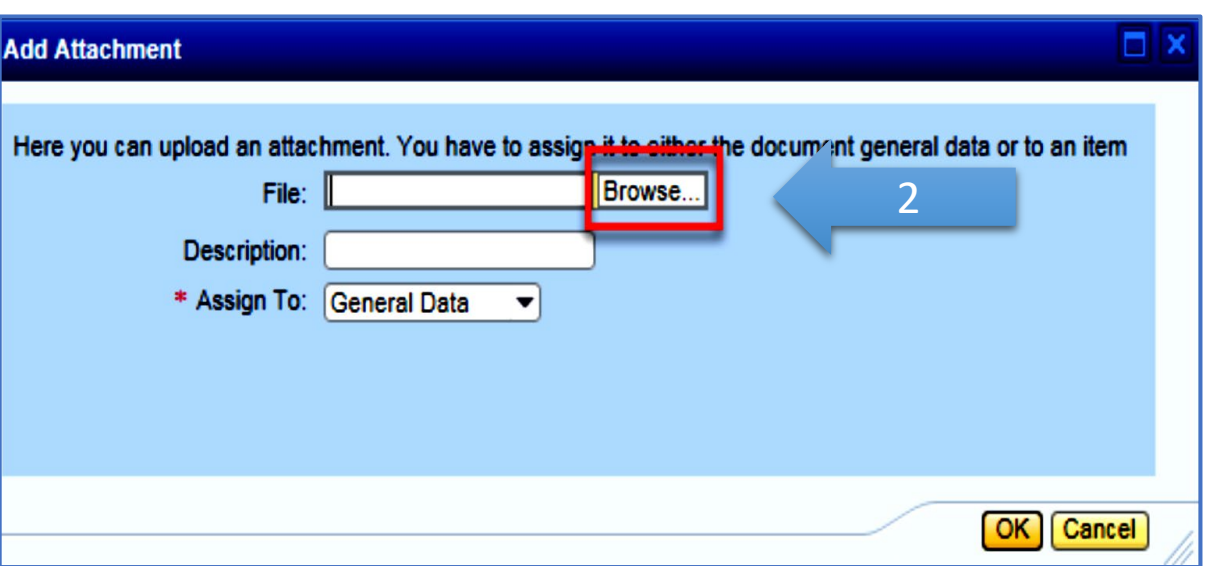

# Adding an Attachment

- 1. Once you've selected your document, add a **Description and then click** OK
- 2. The Summary Tab provides a high-level overview of your RFx Response
- 3. Under description click the blue link to double check the file that has been uploaded

| Add Attachment                                                                                                    |                                                                                                    |                                                                  |                  |  |  |  |  |  |
|----------------------------------------------------------------------------------------------------|----------------------------------------------------------------------------------------------------|------------------------------------------------------------------|------------------|--|--|--|--|--|
| ur<br>k                                                                                                    | Here you can upload an attachment. You have to a<br>File: H:\SAP\RFx\My Com<br>Description: pany's Response to F<br>* Assign To: General Data | ssign it to either the document general da<br>npan Browse<br>RFQ | ta or to an item |  |  |  |  |  |
| Create RFx Response                                                                                                    |                                                                                                    |                                                                  |                  |  |  |  |  |  |
| Submit Read Only Print Previe                                                                                                    | Submit   Read Only Print Preview   Check Close Save Export Import Questions and Answers (0) Syste                                             |                                                                  |                  |  |  |  |  |  |
| RFx Response Number 7000000157 RFx Number 6000000583 Status In Process Submission De RFx Response Version Number Active Version RFx Version Number 2 |                                                                                                    |                                                                  |                  |  |  |  |  |  |
| RFx Information Items Notes and Attachments Summary Tracking                                                                                         |                                                                                                    |                                                                  |                  |  |  |  |  |  |
| ▼ Notes                                                                                                    |                                                                                                    |                                                                  |                  |  |  |  |  |  |
| Add  Clear                                                                                                    |                                                                                                    |                                                                  |                  |  |  |  |  |  |
| Assigned To Category                                                                                                    |                                                                                                    |                                                                  |                  |  |  |  |  |  |
| Document Conditions of Participation                                                                                                    |                                                                                                    |                                                                  |                  |  |  |  |  |  |
| Document RFx/Auction Te                                                                                                    | ext                                                                                                    |                                                                  |                  |  |  |  |  |  |
|                                                                                                    |                                                                                                    |                                                                  |                  |  |  |  |  |  |
| ▼ Attachments                                                                                                    |                                                                                                    |                                                                  |                  |  |  |  |  |  |
| Add Attachment Add URL Ed                                                                                                    | tit Description Versioning  Delete Create C                                                                                                   | Qualification Profile                                            |                  |  |  |  |  |  |
| Assigned To                                                                                                    | Category                                                                                                    | Description                                                      | 3                |  |  |  |  |  |
| Document Header                                                                                                    | Standard Attachment                                                                                                    | My Company's Response to RFQ                                     |                  |  |  |  |  |  |

# Double Check & Submit

- 1. Click the CHECK button to ensure no system errors
- 2. Click the SUBMIT button to submit your RFx response

|   | Create RFx Response                                                                                                    |
|---|----------------------------------------------------------------------------------------------------|
| 2 | Submit Read Only Print Preview Check Close Save Export Import Questions and Answers (0) System Information Create Memory Snapshot                                                               |
|   | RFx response is complete and contains no errors                                                                                                    |
|   | RFx Response Number 7000000157 RFx Number 6000000583 Status In Process Submission Deadline 07/11/2018 14:00:00 MSTNO Opening Da RFx Response Version Number Active Version RFx Version Number 2 |
|   | RFx Information Items Notes and Attachments Summary Tracking                                                                                                    |
|   | RFx Response Number: 7000000157                                                                                                    |
|   | Items with Response: 5 out of 5 items responded to                                                                                                    |
|   | Questions: 5 out of 5 questions answered ( 5 out of 5 mandatory)                                                                                                    |
|   | Notes: 2 notes added                                                                                                    |
|   | Attachments: 1 attachments added                                                                                                    |

# **RFx Response Submitted**

- You will see a RFx response message that your response was submitted. No email notification will be sent.
- 2. Confirm you have the required number of attachments listed, as outlined in the RFQ.
- 3. Click Close, and return to the RFx Overview (Event) Page.

| Display RFx Response:                                                                                                    |
|----------------------------------------------------------------------------------------------------|
| 🖉 Edit   Print Preview   🍫 Close Withdraw Export Questions and Answers (0) System Information Create Memory Snapshot                                                                            |
| RFx response 7000000157 submitted                                                                                                    |
| RFx Response Number 7000000157 RFx Number 6000000583 Status In Process Submission Deadline 07/11/2018 14:00:00 MSTNO Opening Da RFx Response Version Number Active Version RFx Version Number 2 |
| RFx Information Items Notes and Attachments Summary Tracking                                                                                                    |
|                                                                                                    |
| Items with Response: 2 out of 2 items responded to                                                                                                    |
| Questions: 0 out of 0 questions answered ( 0 out of 0 mandatory)                                                                                                    |
| Notes: 1 notes added                                                                                                    |
| Attachments: 1 attachments added                                                                                                    |
|                                                                                                    |

# Checking the Response Status

- 1. Click Refresh on the RFx Overview (Event) Page.
- 2. Locate the desired RFx (Event) Number, and scroll to the right.
- 3. Your Response Status should display 'Submitted'.

Note: A Response Status of In Process, or Saved indicates you are still in

|   | Active Queries                                                                                                 |                             |             |              |            |            |                 |                 |
|---|----------------------------------------------------------------------------------------------------|-----------------------------|-------------|--------------|------------|------------|-----------------|-----------------|
|   | eRFxs All (7) Published (1) Ended (0) Completed (0)<br>eAuctions All (0) Published (0) Ended (0) Completed (0) |                             |             |              |            |            |                 |                 |
|   | eRFxs - All                                                                                                    |                             |             |              |            |            |                 |                 |
|   | Show Quick Criteria Maintenance                                                                                |                             |             |              |            |            |                 |                 |
|   | View: [Standard View] Create Response   Display Event   Display Response   Print Preview   Refresh Export 4    |                             |             |              |            |            |                 |                 |
| I | Event Number                                                                                                   | Event Description           | Event Type  | Event Status | Start Date | End Date   | Response Number | Response Status |
|   | 600000583                                                                                                    | PHX-19-R-ZCIP-63-000004-001 | RFx for CIP | Published    | 07/11/2018 | 07/11/2018 | 700000157       | Submitted       |
| 1 | 600000578                                                                                                    | PHX-19-R-ZCIP-84-000001     | RFx for CIP | Published    | 07/10/2018 | 07/11/2018 |                 | No Bid Created  |

# How to Edit Your Submission

The RFx Overview (Event) Page is also where you can find your saved RFx response.

Locate the desired RFx (Event) Number, and scroll to the right. You will see your RFx response number shown as a hyperlink.

1. Click on the hyperlink, a new window will pop up to allow you to edit your RFx response.

| Active Queries                                                                                                    |                                                        |                              |                        |            |                          |                    |
|----------------------------------------------------------------------------------------------------|--------------------------------------------------------|------------------------------|------------------------|------------|--------------------------|--------------------|
| eRFxs       All (7)       Published (0)       Ended (0)       Completed (0)         eAuctions       All (0)       Published (0)       Ended (0)       Completed (0) |                                                        |                              |                        |            |                          |                    |
| eRFxs - All                                                                                                    |                                                        |                              |                        |            |                          |                    |
| Show Quick Criteria Maintena     View: [Standard View]                                                                                                    | ■ Create Response   Display Event Dis                  | play Response   Print Previe | ew ∣ Refresh Export⊿   |            |                          |                    |
| Event Number                                                                                                    | Event Description                                      | Event Type                   | Event Status           | Start Date | End Date                 | Response Number    |
|                                                                                                    |                                                        |                              |                        |            |                          | rtcoponise rtumber |
| 600000583                                                                                                    | PHX-19-R-ZCIP-63-000004-001                            | RFx for CIP                  | Published              | 07/11/2018 | 07/11/2018               | 7000000157         |
| 600000583<br>600000578                                                                                                    | PHX-19-R-ZCIP-63-000004-001<br>PHX-19-R-ZCIP-84-000001 | RFx for CIP<br>RFx for CIP   | Published<br>Published | 07/11/2018 | 07/11/2018<br>07/11/2018 | 7000000157         |

# Frequently Asked Questions

| When I submit, what<br>does the <u>red</u> circle<br>mean? |
|------------------------------------------------------------|
|------------------------------------------------------------|

 Error on page and <u>nothing</u> will be submitted When I submit, what does the <u>yellow</u> triangle mean?

• Typically, a time zone error, information will still be submitted When I submit, what does the <u>green</u> square mean?

 Verify information is correct and click submit

#### Create RFx Response Submit Read Only Print Preview Check Close Save Export Import Questions Line 0002: Attribute Did you provide a response? is mandatory; maintain attribute value Line 0003: Attribute Did you provide a response? is mandatory; maintain attribute value Line 0004: Attribute Did you provide a response? is mandatory; maintain attribute value Line 0005: Attribute Did you provide a response? is mandatory; maintain attribute value Time zone MSTAZ is not valid in country US (several possibilities) - Display Help RFx Response Number 7000000157 RFx Number 6000000583 Status In Proce RFx Response Version Number Active Version RFx Version Number 2

# Tips & Tricks

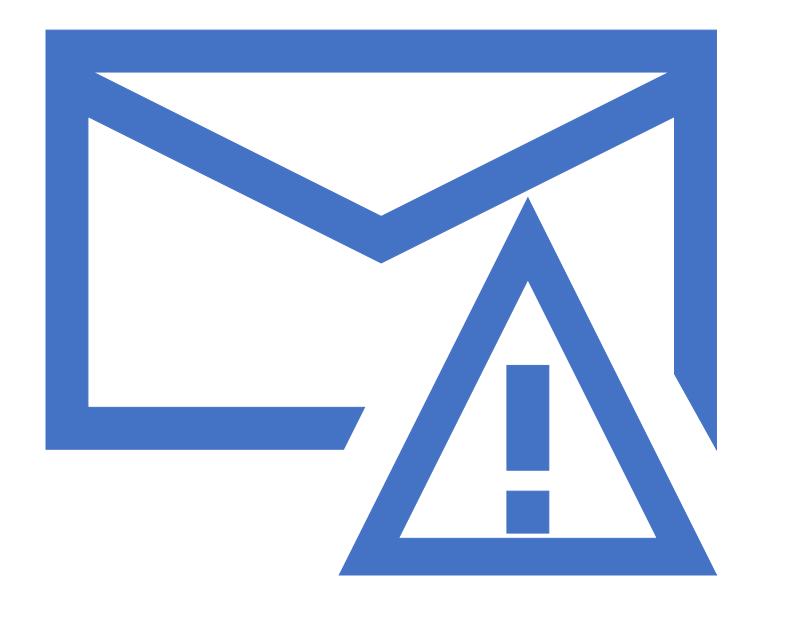

How to scroll (Screenshot w/arrows)

Click "Refresh" often

- Make sure your Pop-Up blocker is turned off
- Application is accessible with Internet Explorer or Google Chrome
- When finished, always click "Close" on current screen, then click "Log Out" on upper right corner, following you can click the "X" in the upper right corner of the internet application.

# Reminders

Place the following items on the <u>Information Sheet</u>:

➢Project Title

➢ Project Number (RFx Number 6000001496)

≻Firm Name

≻Firm Address

≻Firm Phone Number

≻Vendor Number

>List the various services your firm is available to provide

► Name, Title, and Email Address of Contact Person

Do NOT include any other information

### Reminder:

SOQ Due:

Electronically by 12:00 NOON – Phoenix time Friday, December 8, 2023

ProcurePHX online portal

Please do not wait until the last minute to submit your SOQ. The system can be slow and will lock you out at 12:00 PM.

# Questions after today?

Email all questions to: <u>tonja.lepur@phoenix.gov</u> Or call: 602-256-4107

Reference RFx 6000001496 in your email subject line.

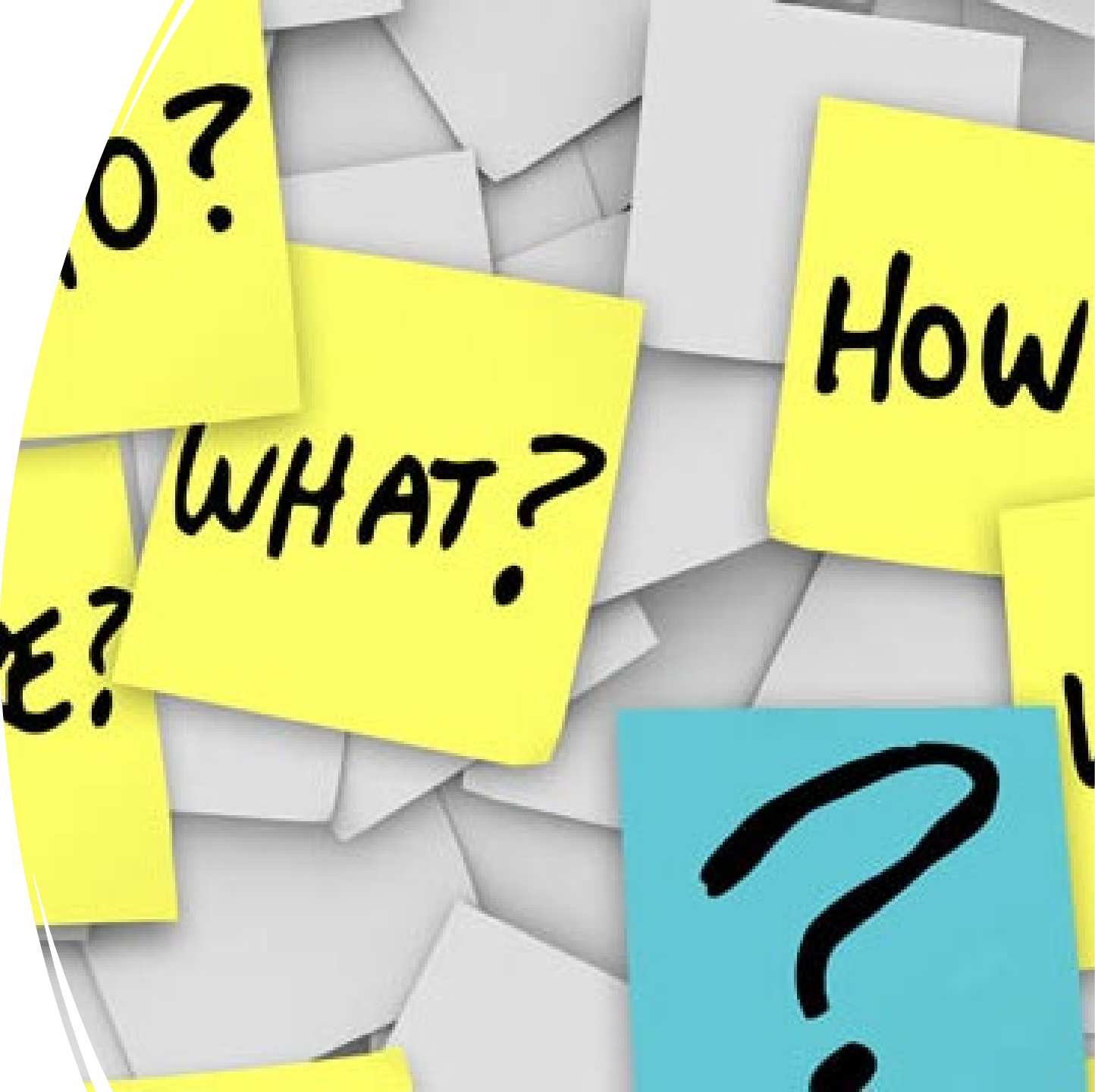